## **CORSI ON-LINE**

### **GUIDA ALL'ACCESSO** ALLA PIATTAFORMA DI FORMAZIONE E-LEARNING

# Corso PRIVACY per DS – DSGA – STAFF DEL DS E SEGRETERIA

#### Gentile corsista

il nuovo G.D.P.R. (Regolamento UE 2016/679) in materia di privacy, ha stabilito l'obbligo di formazione dei lavoratori che, nell'ambito delle loro mansioni, entrano in contatto con i dati delle persone fisiche. Il Suo Istituto ha optato per l'organizzazione di un corso in questa materia, in modalità on-line. Questa guida Le permetterà l'accesso proprio a questa sessione formativa che si trova sulla piattaforma informatica del nostro Studio. **E-LEARNING** HU.I.CUIII Per accedere alla piattaforma segua questi passaggi: 1) Apra il browser di internet ed acceda al sito www.agicomstudio.it ve certificate. Tutti i con . odalità on lie 2) Sulla destra troverà un rettangolo intitolato "E-LEARNING" clicchi su "Accedi" 1 ed immediatamente dopo sul rettangolo Campus 6 3) Si aprirà la pagina della nostra piattaforma, sul lato sinistro della stessa clicchi su "Registrazione" Accedi 4) Compili i campi richiesti incominciando con: Nome, Cognome, Email (non inserisca alcun codice). Recupiira la po 5) Scelga un "nome utente" da utilizzare da ora in poi per l'accesso alla piattaforma e lo inserisca nel campo relativo (presti attenzione all'uso di maiuscole e minuscole perché la piattaforma fa differenza) 6) Scelga una "password" da utilizzare insieme al nome utente e la inserisca per due volte al campo "Password" e "Conferma" (presti attenzione all'uso di maiuscole e minuscole perché la piattaforma fa differenza) 7) Non inserisca nessun telefono, i contatti avverranno via Email. Conferma la registrazione Non modifichi nient'altro e clicchi in fondo sul pulsante — 9) Il sistema Le invierà una Email con la quale Le ricorderà il nome utente e la password scelti, clicchi su 💻 A questo punto si troverà di fronte il catalogo corsi (Course catalog), abbia cura di selezionare in alto a sinistra la categoria "PRIVACY", quello a Lei riservato è denominato "PRIVACY PER STAFF E SEGRETERIA" PRIVACY PER STAFF E SEGRETERIA Clicchi su "Iscriviti" Luca Corbellini Descrizione Go to the course A questo punto Le sarà chiesta una password di accesso. Abbiamo riservato un numero di accessi pari al numero di dipendenti del Suo Istituto, la password a Voi assegnata è CPSSS007 la inserisca, prema il tasto "Inserisci codice di accesso" e proceda cliccando su "Go to the course" e si troverà di fronte al menù del corso :

Descrizione del corso

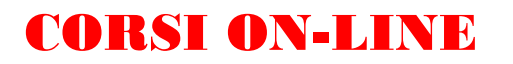

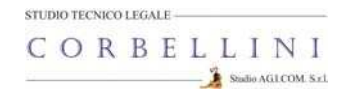

Per affrontare il corso dovrà cliccare su "Moduli didattici"

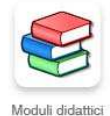

E troverà un elenco di 7 moduli che dovrà seguire cliccando sul titolo in sequenza dal primo al settimo e seguendo gli argomenti oggetto delle slide.

Al termine della visione di ogni modulo, clicchi su "**Pagina iniziale**" e poi, se intende proseguire, clicchi ancora sull'icona "moduli didattici" e prosegua poi cliccando sul titolo successivo e così via fino a che non arriverà al termine dei 7 moduli (può eseguire questo corso anche in momenti diversi).

Quando avrà terminato di leggere tutti i 7 moduli clicchi su "**Test**"

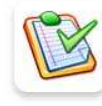

| Clicchi sulla voce "TEST FINALE PRIVACY STAFF E SEGRETERIA" e poi su "Start test"                                                                                                    |
|----------------------------------------------------------------------------------------------------|
| Da questo momento in poi dovrà rispondere a 10 domande scelte in maniera<br>casuale all'interno di un database di un centinaio, dopo aver selezionato<br>la risposta (o le risposte in caso di risposta multipla) che ritiene corrette<br>non dimentichi di premere, per ogni domanda, sul pulsante<br>"Save and continue" |
| Al termine delle domande clicchi su Review selected questions Review question later                                                                                                    |
| E poi su End test e in seguito prema "Return to course".                                                                                                    |
| A questo punto clicchi sull'icona " <b>Verifiche</b> "<br>Verifiche Se il Suo risultato complessivo sarà superiore al 90%                                                                                                    |
| allora apparirà in alto a destra il pulsante "Download certificate"                                                                                                    |
| Lo prema, si aprirà il certificato di superamento del corso, lo stampi<br>e lo consegni in segreteria in modo che la stessa possa trasmettercelo e<br>consentirci di elaborare l'attestato definitivo finale.                                                                                                    |
| Si ricordi che non deve per forza fare il corso tutto insieme, se desidera<br>accedere in vari momenti dopo la registrazione potrà entrare inserendo il<br>Suo Nome utente e la Sua password.                                                                                                    |
| Se dovesse dimenticare la password potrà<br>recuperarla cliccando su " <b>Recupera la password</b> " e<br>la riceverà all'indirizzo Email che ha inserito                                                                                                    |
| Password                                                                                                    |
| ATTENZIONE !!! LA PIATTAFORMA RIMANE                                                                                                    |
| ATTIVA PER IL SUO ISTITUTO PER <u>60 GIORNI</u> DALLA<br>DATA DI APERTURA, DOPO DI CHE VIENE CHIUSA.                                                                                                    |

### STUDIO AG.I.COM. SRL UNIPERSONALE STUDIO TECNICO-LEGALE CORBELLINI Via XXV Aprile, 12 – SAN ZENONE AL LAMBRO (MI) Tel 02-90601324 Fax 02-700527180

<u>www.agicom/tudio.it</u>